## OSSmosis 5 User Guide

# **User Settings**

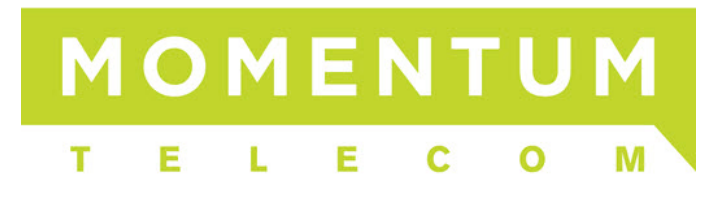

## Users

The Users page provides management of user settings like voicemail, call forwarding and password resets.

- Users Landing Page
- Edit User Settings

#### Users Landing Page

Select the location you wish to view and edit. Select "Telephony Setup" and "Users" to display users for that specific location.

The following information can be found on the Users landing page:

| OSSmosis 5   Telephony                | Setup Q s                        | earch         |             |                 |                           | - · · · · · · · · · · · · · · · · · · · | ባ   |
|---------------------------------------|----------------------------------|---------------|-------------|-----------------|---------------------------|-----------------------------------------|-----|
|                                       | MUSIC ON HOLD                    | SCHEDULES     | HUNT GROUPS | AUTO ATTENDANTS | MEET-ME AUDIO CONFERENCES | COLLABORATE CONFERENCES                 | >   |
| Users ¢                               |                                  |               |             |                 |                           |                                         | ŧ   |
| Manage Users for your Enterprise (13/ | 713) 🕜                           |               |             |                 |                           |                                         |     |
| Conference Room (4408084851.          | 1 5028) 1<br>Polycom SoundStatio | on IP 6000 3  | 년 (unknown) | 2               | EOPREMUNL 4               |                                         | :   |
| Customer Service (4408084851.1        | 5041)                            |               |             |                 |                           |                                         |     |
| EXTENSION ONLY - 15041                | Polycom Business M               | edia VVX 310  | 🗗 (unknown) | 2               | EOPREMUNL                 |                                         | •   |
| Director Of IT (4408084851.1502       | 1)                               |               |             |                 |                           |                                         |     |
| EXTENSION ONLY - 15021                | Polycom Business M               | edia VVX 400  | 🚽 (unknown) | 2               | EOPREMUNL                 |                                         | •   |
| Product Manager (4408084851.1         | 5040)                            |               |             |                 |                           |                                         |     |
| EXTENSION ONLY - 15040                | i Polycom Business M             | edia VVX 310  | 🚽 (unknown) | 2               | EOPREMUNL                 |                                         | •   |
| Project Manager (4408084851.15        | 5042)                            |               |             |                 |                           |                                         |     |
| EXTENSION ONLY - 15042                | Generic SIP Phone                |               | 🚽 (unknown) | 2               | EOPREMUNL                 |                                         | :   |
| Training One (4408084851.15020        | ))                               |               |             |                 |                           |                                         |     |
| EXTENSION ONLY - 15020                | 🚹 Polycom Business M             | ledia VVX 400 | 🕣 (unknown) | <b>L</b>        | EOPREMUNL                 |                                         | :   |
| Training Three (4408084851.1502       | 22)                              |               |             |                 |                           |                                         | : _ |

- 1. User/User Name User's name and the username used to log into applications.
- 2. Telephone number and extension
- 3. Phone Type assigned to users
- 4. User Seat Type

## Edit User Settings

When selecting the "Edit" icon the following options are available:

| Edit                   |  |
|------------------------|--|
| User Features          |  |
| Voicemail              |  |
| Reset App Password     |  |
| Call Forwarding        |  |
| Do Not Disturb         |  |
| Remote Office          |  |
| Simultaneous Ringing   |  |
| Shared Call Appearance |  |
| BLF Settings           |  |
| Privacy Settings       |  |
| Anywhere Features      |  |
| Unprovision            |  |
|                        |  |

## Edit (Edit main user settings):

| ← OSSmosis 5   Telepho               | ony Setup                         |                                             |                                            | പ് റ              |
|--------------------------------------|-----------------------------------|---------------------------------------------|--------------------------------------------|-------------------|
| EDIT USER USER FEATURES              | S VOICEMAIL CALL FORWARDING       | SIMULTANEOUS RING PERSONAL                  | SHARED CALL APPEARANCE USER BUSY           | LAMP USER PRIVACY |
| Edit User 🗘                          |                                   |                                             |                                            |                   |
| Make changes to Customer Service 🥹   |                                   |                                             |                                            |                   |
| First Name<br>Customer               | Last Name<br>Service              | E-Mail Address                              | Mobile Phone                               |                   |
| 8/30                                 | 7/30                              |                                             |                                            |                   |
| Phone Number Extension None  T I5041 | User ID<br>4408084851.15041       | License<br>EOPREMUNL -                      | Phone Model<br>Polycom Business Media VV 👻 |                   |
| MAC Address                          | VLAN                              | Time Zone<br>(GMT-04:00) (US) Eastern Tir ╺ | Department                                 |                   |
| Calling Line ID First Name Customer  | Calling Line ID Last Name Service | Calling Line ID Phone Number 4408084851     | SIP Registrar (optional) 🔹                 |                   |
| Voicemail Server (optional) 👻        |                                   |                                             |                                            |                   |
| Use User Calling Line ID Inform      | ation                             |                                             |                                            |                   |

- 1. First Name
- 2. Last Name
- 3. Email Address
- 4. Mobile Phone If mobile phone is entered, it will appear in the Enterprise Directory
- 5. Phone Number and Extension
- 6. User ID used to log in to various applications
- 7. License Type
- 8. Phone Model model of phone assigned to user
- 9. Time Zone
- 10. Department
- 11. Calling Line ID First Name
- 12. Calling Line ID Last Name
- 13. Calling Line ID Phone Number
- 14. Use User Calling Line ID Information if selected, the user calling line ID will be used rather than the enterprise/group line ID

#### **User Features:**

User Features is a read only screen that displays all features assigned to the user based on their seat type. Additional Features displays features assigned to the user as an add-on service.

| ÷       | OSSmosi                | is 5   Telephony      | y Setup        |               |                       |             |                              |              | ്ധ  |
|---------|------------------------|-----------------------|----------------|---------------|-----------------------|-------------|------------------------------|--------------|-----|
|         | EDIT USER              | USER FEATURES         | VOICEMAIL      | CALL FORWARDI | NG SIMULTANEOUS RIN   | IG PERSONAL | SHARED CALL APPEARANCE       | USER BUSY LA | ₄ > |
| Cus     | stomer Se              | ervice's Featu        | ires           |               |                       |             |                              |              |     |
| Edit L  | icensing and Ad        | ditional Features for | (4408084851.15 | 041) 😮        |                       |             |                              |              |     |
| User Li | icense Type            | -                     |                |               |                       |             |                              |              |     |
| EOPF    | REMUNL                 |                       |                |               |                       |             |                              |              |     |
| Lice    | nse Features           | s: Evolved Office     | e - Premium l  | Jser          |                       |             |                              |              |     |
|         | Alternate Nur          | nbers                 |                | Anonym        | ous Call Rejection    |             |                              |              |     |
|         | Authenticatio          | 'n                    |                | Automa        | tic Callback          |             |                              |              |     |
|         | Automatic Ho           | old/Retrieve          |                | Sarge-in      | Exempt                |             |                              |              |     |
|         | Basic Call Log         | gs                    |                | SroadW        | orks Anywhere         |             |                              |              |     |
|         | Busy Lamp Fi           | ield                  |                | 📀 🛛 Call Cen  | ter Monitoring        |             |                              |              |     |
|         | Call Forwarding Always |                       | 🕑 🛛 Call Forv  | warding Busy  |                       |             |                              |              |     |
|         | Call Forwardi          | ng No Answer          |                | 🕑 Call Forv   | warding Not Reachable |             |                              |              |     |
|         | Call Forwardi          | ng Selective          |                | 🕑 🛛 Call Not  | ify                   |             |                              |              | G   |
|         | Call Return            |                       |                | 🕑 🛛 Call Trar | nsfer                 |             |                              |              |     |
|         |                        |                       |                |               |                       |             |                              |              |     |
| Add     | itional Featu          | ires                  |                |               |                       |             |                              |              |     |
| С       | ) Broadworks           | Agent Client          | ~              | O BroadWor    | ks Receptionist       | ~           | O Broadworks Supervisor Cl   | ient         | ~   |
| С       | ) Call Center E        | Basic                 | ~              | O Call Cente  | er Premium            | ~           | O Call Center Standard       | ``           | ~   |
| С       | ) Call Recordi         | ng                    | ~              | O Communi     | cator                 | ~           | O Evolved Office: Unity Ager | it User      | ~   |
|         | ) Evolved Offic        | ce: Unity Desktop     | ~              | O Executive   | Assistant Package     | ~           | Fax Messaging (vFax)         |              | ~   |

#### Voicemail

Manage user's voicemail settings. Please refer to the OSSmosis 5 User Guide: Voicemail for details.

## **Call Forwarding**

Manage users Call Forwarding settings.

<u>Call Forward Always</u>: Automatically forward all incoming calls to a different phone number.

| Call Forward Always<br>Automatically forward all your incoming calls to a different phone number |                                        |            |  |  |
|--------------------------------------------------------------------------------------------------|----------------------------------------|------------|--|--|
| Enable                                                                                           | This will override all other forwardir | ng options |  |  |
| Forward to                                                                                       |                                        |            |  |  |
| 2165551212                                                                                       |                                        |            |  |  |
|                                                                                                  | 10/161                                 |            |  |  |

<u>Call Forward Busy</u>: Automatically forward your incoming calls to a different phone number when the phone is busy.

| Call Forward Busy<br>Automatically forward your calls to a different phone number when your phone is busy |
|----------------------------------------------------------------------------------------------------|
| Enable                                                                                                    |
| Forward to 2165551212                                                                                     |
| 10/161                                                                                                    |

<u>Call Forward No Answer</u>: Automatically forward your incoming calls to a different phone number when you do not answer your phone after a certain number of rings.

| Call Forward No Answer<br>utomatically forward your calls to a different phone number when you do not answer your phone after a certain number of rings |
|----------------------------------------------------------------------------------------------------|
| Enable                                                                                                    |
| prward to                                                                                                    |
| 165551212                                                                                                    |
| 10/161                                                                                                    |
| umber of Rings before forward                                                                                                    |
| · · · · · · · · · · · · · · · · · · ·                                                                                                    |

<u>Call Forward Unreachable</u>: Automatically forward your incoming calls to a different phone number when your device is disconnected.

| Call Forward Unreachable<br>Automatically forward your calls to a different phone number when your device is disconnected |
|----------------------------------------------------------------------------------------------------|
| Enable                                                                                                    |
| Forward to 2165551212                                                                                                    |
| 10/161                                                                                                    |

#### **Simultaneous Ring**

Simultaneous Ring Personal allows you to list up to 10 phone numbers you would like to ring at the same time as your primary phone when receiving an inbound call. This feature is helpful when you are not at your phone but you would like your cell phone to ring when you get a call.

*Warning: if your cell phone or other phone has voicemail that picks up before your office voice messaging picks up, your voicemails could be on your cell phone messaging system.* 

<u>Do Not Ring My Simultaneous Ring Numbers if I'm already on a call</u> – If checked, simultaneous ring will not ring one of your additional numbers if you are already on an active call.

<u>Answer Confirmation Required</u> – If enabled, the user will need to select any digit on their phone to indicate that they want to receive the incoming call. This helps differentiate between an incoming personal call versus a work call.

| Edit ring settings for Customer Service (4408084851.15041) |                                       |   |  |  |
|------------------------------------------------------------|---------------------------------------|---|--|--|
| Enable Simultaneous Ring                                   |                                       |   |  |  |
| Do not ring my Simultaneou                                 | Ring Numbers if I'm already on a call |   |  |  |
| PHONE NUMBER / SIP-URI ANSWER CONFIRMATION REQUIRED        |                                       |   |  |  |
| 2165551212                                                 |                                       | I |  |  |
| 2169311212                                                 |                                       |   |  |  |

#### **Shared Call Appearance**

Shared Call Appearance (SCA) allows you to have more than one device (or user) assigned to your user account/primary device.

| Shared Call Appearance                                                                                       | Shared Call Appearance                                           |  |  |  |  |  |
|----------------------------------------------------------------------------------------------------|------------------------------------------------------------------|--|--|--|--|--|
| Configure Shared Call Appearance Settings for <b>Customer</b>                                                | Configure Shared Call Appearance Settings for Customer Service 🥝 |  |  |  |  |  |
| Alert all appearances for Click-to-Dial calls                                                                | Alert all appearances for Group Paging calls                     |  |  |  |  |  |
| Allow Call Retrieve from another location                                                                    | ✓ Multiple Call Arrangement                                      |  |  |  |  |  |
| Allow bridging between locations                                                                             | Enable Call Park notification                                    |  |  |  |  |  |
| Bridge Warning tone                                                                                          |                                                                  |  |  |  |  |  |
| None Barge-in only Barge-in and                                                                              | repeat every 30 seconds                                          |  |  |  |  |  |
| Additional Devices                                                                                           |                                                                  |  |  |  |  |  |
| These devices or lines also ring just like your primary phone                                                |                                                                  |  |  |  |  |  |
| dev-4408084851.15041.2           Polycom Business Media VVX 400         4408084851.15041.2@voip.evolveip.net |                                                                  |  |  |  |  |  |
| dev-4408084851.15041.1<br>Polycom Business Media VVX 400                                                     | 4408084851.15041.1@voip.evolveip.net                             |  |  |  |  |  |

#### Options:

- 1. *Alert all appearances for Click-to-Dial calls* this option ensures that the desk phone and shared line will ring when click-to-dial is executed.
- 2. Allow Call Retrieve from another location allows the user to dial a Feature Access Code/Star Code to retrieve an existing active call from another location.
- 3. *Allow bridging between locations* allows users to "barge in" on active calls between shared call appearances.
- 4. *Alert all appearances for Group Paging calls* alert all appearances for group paging calls.
- 5. *Multiple Call Arrangement* allow each of the user's shared call appearance locations to be utilized while the user is on a call.
- 6. *Enable Call Park notification* shows if a call is currently parked on the SCA line.
- 7. Bridge Warning Tone
  - 1. None
  - 2. Barge-in Only
  - 3. Barge-in only and repeat every 30 seconds

#### **Create Managed Line**

This allows you to add additional line appearances on a user's handset to monitor other users within the organization. Please contact DCT Customer Support to determine what phone type you have and your ability to manage this.

#### **Busy Lamp Field**

Busy Lamp Field allows you to create a list of users to monitor on your handset. Please contact DCT Customer Support to determine what phone type you have and your ability to manage this.

| Configure User Busy Lamp Settings<br>Busy Lamp Field allows you to create a list of users to monitor via your Phone. 📀 |                                    |   |  |  |  |  |  |
|----------------------------------------------------------------------------------------------------|------------------------------------|---|--|--|--|--|--|
| 🔵 Call Pa                                                                                                    | Call Park Notification             |   |  |  |  |  |  |
| Calling                                                                                                    | Line ID Pop-up                     |   |  |  |  |  |  |
| Monitored u                                                                                                    | Monitored users(3)                 |   |  |  |  |  |  |
| 1                                                                                                    | Product Manager (4408084851.15040) |   |  |  |  |  |  |
| 2                                                                                                    | Project Manager (4408084851.15042) | Î |  |  |  |  |  |
| 3                                                                                                    | Director Of IT (4408084851.15021)  | • |  |  |  |  |  |

#### Options:

- 1. *Call Park Notification* Enable this feature if you wish to be notified when a call is parked on the user's extension you are monitoring.
- 2. *Calling Line ID Pop-up* Enable this feature if you would like a pop-up to appear on your phone every time the user you are monitoring receives an incoming call.

#### Adding New Users:

1. Select the Action icon <a>
</a>
and select "Add Users".

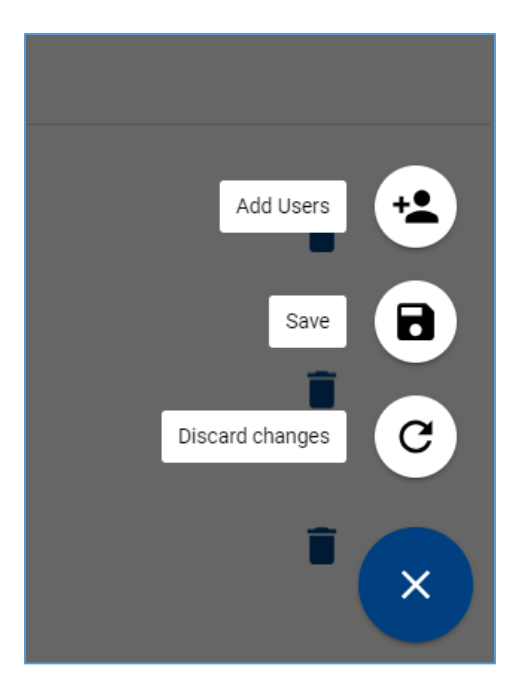

- 2. Search for user by User Name, Location or Department. Select user and select "Save".
- 3. The users will now appear under the Monitored User List. The list of users can be reordered according to the end user's preference.

| Monitored us | users(2)                           |   |   |
|--------------|------------------------------------|---|---|
| 1            | Product Manager (4408084851.15040) | • | Î |
| 2            | Project Manager (4408084851.15042) | • | Î |

4. If the users do not automatically appear on the user's phone, reboot the phone.

### **User Privacy Settings**

Allows users to exclude themselves from the Group and Enterprise Directory.

| Configure User Privacy Settings                                                                                                    |  |
|----------------------------------------------------------------------------------------------------|--|
| lser Privacy allows you to exclude yourself from Group and Enterprise Directory<br>stings, Auto Attendant extension and/or name dialing, and Phone Status |  |
| nonitoring. You can also select members in an Enterprise or Group who are                                                                                 |  |
| hone status even if you enable phone status privacy. ?                                                                                                    |  |
|                                                                                                    |  |
| Enable Directory Privacy                                                                                                    |  |
| Enable Phone Status Privacy                                                                                                    |  |
| Enable Auto Attendant Name Dialing Privacy                                                                                                    |  |
| Enable Auto Attendant Extension Dialing Privacy                                                                                                    |  |
|                                                                                                    |  |

#### Options:

- 1. *Enable Directory Privacy* when enabled, this user will not appear in a Group or Enterprise Directory search.
- 2. *Enable Phone Status Privacy* when enabled, this user's phone status will not be visible to users within the organization.
- 3. Enable Auto Attendant Name Dialing Privacy if the organization allows for name dialing through the auto attendant, the user will not be eligible for this functionality if enabled.
- 4. Enable Auto Attendant Extension Dialing Privacy if the organization allows for extension dialing through the auto attendant, the user will not be eligible for this functionality if enabled.